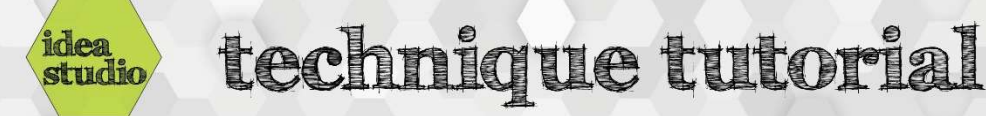

## **Embroidery Machine – Loading the Hoop**

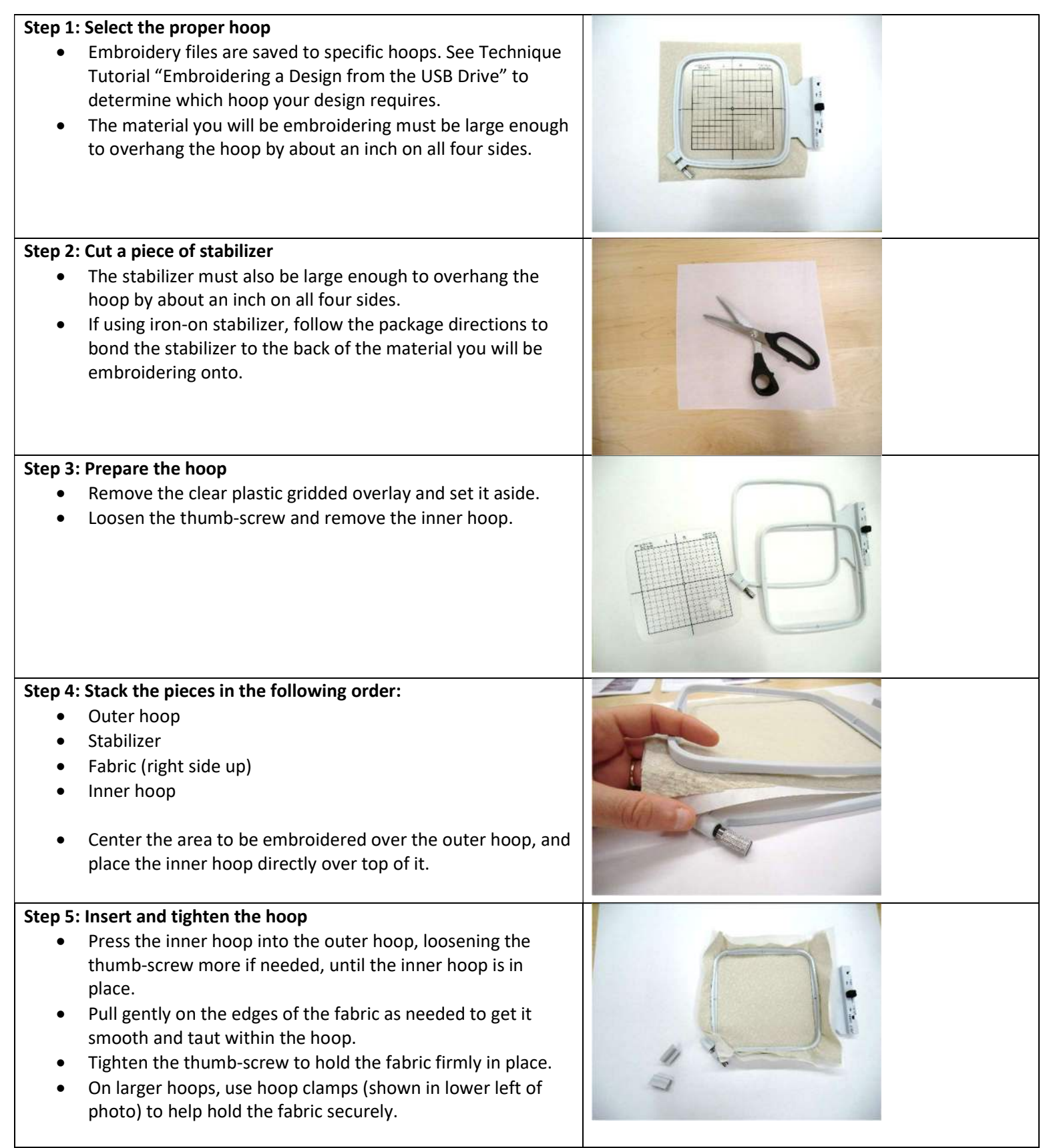

## Step 6: Check the positioning of the material

- Place the gridded overlay back into the hoop and doublecheck that the area you wish to embroider is within the gridded design area of the hoop. If not, loosen the hoop reposition the fabric until it is, and then re-tighten the hoop.
- Remove the gridded overlay when you are done.

## Step 7: Load the hoop onto the machine's hoop carriage

- Press the black locking lever towards you.
- Slide the hoop into place on the carriage pins.
- Release the black locking lever to secure the hoop.

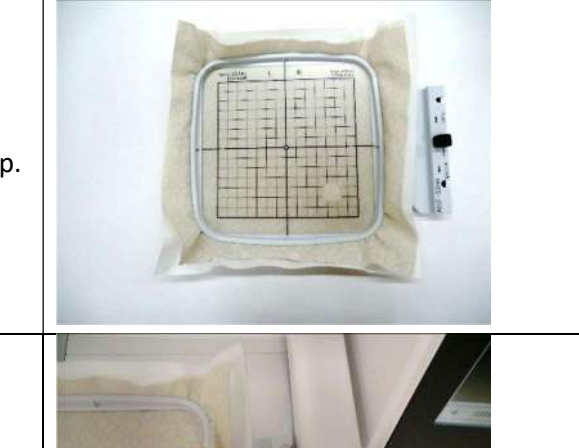